# **UCsr** Health

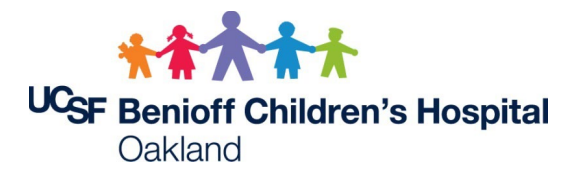

### **UCSF-BCH Oakland Credentialing Application Protocols**

Through the UCSF-BCH Oakland Credentials Verification Organization (CVO) agreement, initial and recredentialing applications for any facilities identified in the chart below will be managed by the UCSF Office of Medical Affairs & Governance (<u>OMAG</u>). Please review the following protocols pertaining to pre-applications and credentialing applications.

| Facilities       | UCSF Medical Center (Parnassus, Mount Zion, and Mission Bay)                                 |  |  |
|------------------|----------------------------------------------------------------------------------------------|--|--|
|                  | Benioff Children's Hospitals (BCH San Francisco, BCH Oakland, Walnut Creek                   |  |  |
|                  | Ambulatory Surgery Center)                                                                   |  |  |
|                  | Langley Porter Psychiatric Hospital                                                          |  |  |
|                  | UCSF School of Dentistry                                                                     |  |  |
|                  | UCSF School of Nursing                                                                       |  |  |
|                  | UCSF School of Pharmacy                                                                      |  |  |
|                  | UCSF Clinically Integrated Network (CIN)                                                     |  |  |
|                  | UCSF Benioff Children's Physicians (UBCP)                                                    |  |  |
| Pre-Applications | Administrative liaisons must submit pre-applications for any new providers who will          |  |  |
|                  | need to be credentialed via the UC Me portal. All applicable facilities should be            |  |  |
|                  | selected to ensure the appropriate forms are included with each provider's                   |  |  |
|                  | credentialing application. The <u>credentialing timeline calculator</u> is a helpful tool in |  |  |
|                  | determining how far in advance pre-applications should be submitted based on a               |  |  |
|                  | provider's expected start date.                                                              |  |  |
| Credentialing    | Once pre-applications have been processed, new providers will receive an e-mail              |  |  |
| Applications     | notification to submit their credentialing application via the UC Me portal.                 |  |  |
|                  | Correspondingly, providers who are due to be recredentialed will receive a similar e-        |  |  |
|                  | mail notification to submit their recredentialing application via the UC me portal.          |  |  |

#### Important Reminders

- The pre-application is fundamental to the credentialing process. All applicable facilities for new providers must be selected within their pre-applications.
- The overall credentialing process (including hospital privileging, committee approvals, and other related process) can take an upward of 60-90 days <u>after</u> providers have submitted their credentialing applications. Providers should be assiduous in promptly submitting their credentialing applications to avoid any delays to their expected start dates.
- Unless stated otherwise, providers' recredentialing dates will be aligned across multiple facilities to allow them to complete a single recredentialing application every 2 years. Providers should be mindful of any shortened recredentialing timeframes.
- Graduate trainees (i.e., chief residents, fellows, etc.) who will be working in a capacity with independent hospital privileges must also go through this same credentialing process. Administrative liaisons may need to coordinate with the respective UCSF and BCH Oakland Graduate Medical Education (GME) offices in advance to initiate graduate trainees' credentialing processes through the submission of UC Me pre-applications.
  - UCSF GME Office
  - o <u>BCH Oakland GME Office</u>

UCSF Office of Medical Affairs & Governance • 2001 The Embarcadero • San Francisco, CA 94133 • 415.885.7268 UCSF Benioff Children's Hospital Oakland Medical Staff Office • 747 52<sup>nd</sup> St. • Oakland, CA 94609 • 510.428.3334

# **UCsr** Health

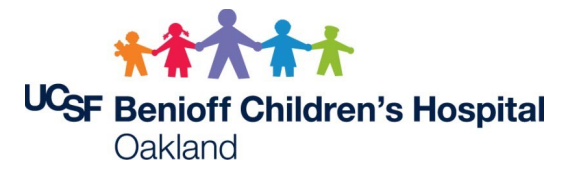

- For UCSF initial applicant chair letters, providers' start dates and primary practice locations should be carefully specified as such information will be utilized in verifying when and where providers need to be credentialed. <u>Click here for example template.</u>
- New providers who will be credentialed at BCH Oakland must exhibit an UCSF certificate of insurance (COI) as proof of liability insurance coverage in order to complete their credentialing process. Please refer to the next document on how to submit an UCSF COI request.
- Hospital privileging, committee approvals, and any other related processes will remain with each facility.

Please find the attached instruction guide for Alliant. I've also included links to the Alliant website and additional instructions. Most important, Alliant does not work with Internet Explorer. You should use Firefox or Google Chrome.

Please reach out to me if you have any problems accessing the website.

#### Instructions:

\*\*\*\*Please make sure you choose "<u>University of California, San Francisco Medical Center"</u> as location. Below is the link to the landing page and other essential tips for using the program. <u>https://ucinsurancecert.alliant.com/Pages/Landing.aspx</u> (SAVE THIS LINK TO YOUR FAVORITES)

The log in will be your MYAccess log in. PLEASE NOTE:

All departments should keep a hard copy of the certificate on file. The program does not currently work with Internet Explorer.

Instruction Tips: (reference page 3 in the 2nd section)

**Requestor Location:** "University of California, San Francisco Medical Center." If you do not choose this option your department will not appear in the next menu, "Requestor's Department."

**Date Certificate needed:** 1st day of rotation/privileges (reference page 4, Certificate Holder Information)

Contract Expiration: only needed if contract associated\*\*

**Certificate Expiration:** last day of rotation/privelages (renewed annually 7/1/15-6/30/16)

\*\*PLEASE NOTE: Contracts/Agreements vary in length, however for insurance tracking purposes all certificates can only be issued for a 1 year period but renewed each year until expiration of contract/agreement. (reference page 4, Justification)

**Contract/affiliation/service agreement name or number:** Please use "Non-applicable" if there is none associated with request.

### UC CERT Certificate of Insurance Request Portal

### Training Overview for UCSF Medical Center

### Overview

- Introduction by Susan Penney/Dina O'Reilly, Risk Management
- - Accessing the Alliant Certificate Portal (UC CERT)
- - Process for Requesting a Certificate
- - Process for Reviewing and Approving a Submitted Request
- - Risk Management Contacts for Rush Request
- - Submitting a Help Ticket
- - Question and Answer Session

### Accessing the Alliant Certificate Portal

Access the UC Certificate Request Portal using this URL:

https://ucinsurancecert.alliant.com/Pages/Landing.aspx

For best results, please use Google Chrome.

### Log-In Process - 1

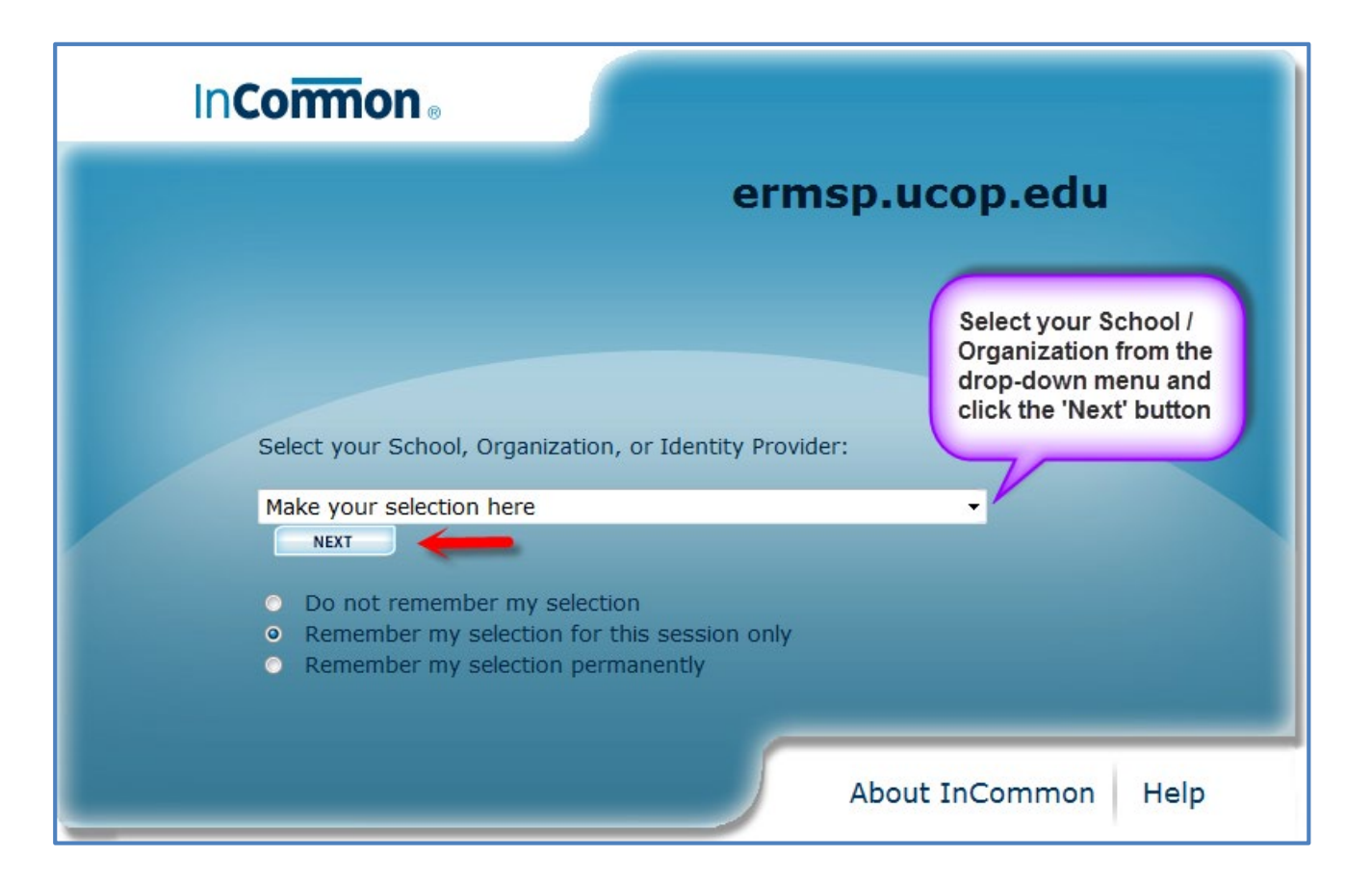

### Log-In Process - 2

| Ir | n <b>Cormon</b> ®                                                                                                    |                                                       |
|----|----------------------------------------------------------------------------------------------------|-------------------------------------------------------|
|    | ermsp.u                                                                                                    |                                                       |
|    | Select your School, Organization, or Identity Provider:                                                                                                    | Scroll down to<br>select your School/<br>Organization |
|    | Make your selection here<br>University of California - Office of the President<br>University of California Hastings College of the Law<br>University of California, Berkeley<br>University of California, Davis<br>University of California, Merced                               |                                                       |
|    | University of California, Riverside<br>University of California, San Francisco<br>University of California, Santa Cruz<br>University of California-Irvine<br>University of California-Los Angeles<br>University of California-San Diego<br>University of California-Santa Barbara | ommon Help                                            |

## Log-In Process - 3

| UCLA LOGON                                                          |                                                          |
|---------------------------------------------------------------------|----------------------------------------------------------|
|                                                                     | Sign in with your<br>University Logon ID<br>and Password |
| <b>Sign In</b><br>UCLA Logon ID ( <u>Get a Logon ID</u> )           |                                                          |
| Password ( <u>Reset your password</u> )                             |                                                          |
| Sign In > Help                                                      |                                                          |
| Privacy, Security & Legal   Loaded: Wed, 29 Apr 2015 10:44:13 -0700 |                                                          |

Once the user signs in with their University of California email and password, they will be redirected to the Alliant Insurance Services certificate of insurance request site ("Alliant site").

## Landing Page

UNIVERSITY OF CALIFORNIA

mleavell@alliant.com - View All, Administrator Administration

Welcome to the University of California Certificate Request Portal Please select the type of certificate needed from below.

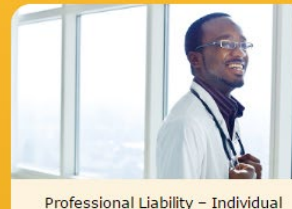

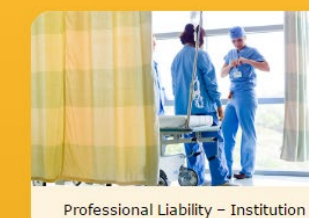

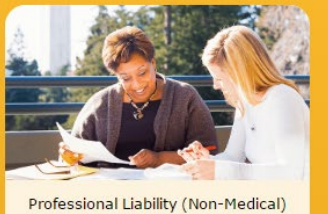

Select

Professional Liability - Individual

Select

General / Automobile

Select

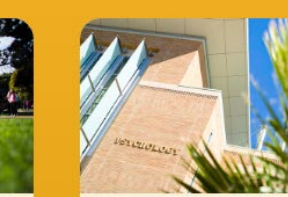

Property Select

Select

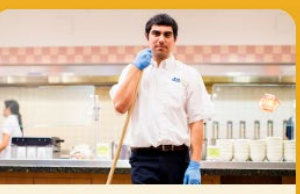

Workers' Compensation Select

©2000-2015 Alliant Insurance Services, Inc. All rights reserved. CA License No. 0C36861

Support and Information

## Selecting Certificate Type

To access the Professional Liability-Individual form, click the **Select** button beneath the associated image as shown below.

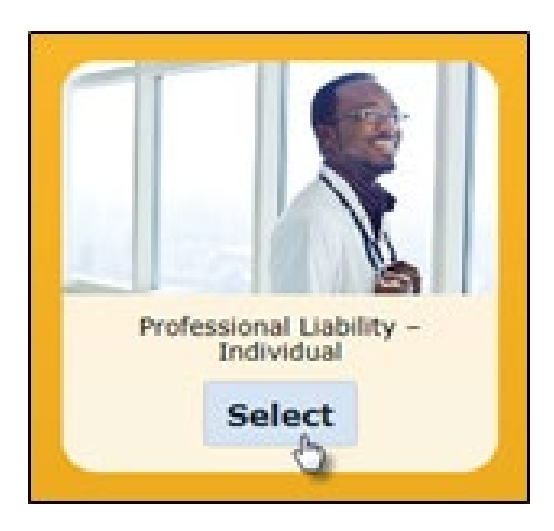

Click Select.

### **Certificate Request Form - 1**

### UNIVERSITY OF CALIFORNIA

Once you select the type of certificate you need, a new window will open up with the correct form to complete

**^** 

### GENERAL INFORMATION

\*required field

Requestor's Name:\*

Requestor's Location:\*

Office of the President

UCLA Health System University of California, Berkeley University of California, Davis

Your Name will appear here

Requestor's Department:\*

Date Certificate needed (mm/dd/yyyy):

### CERTIFICATE HOLDER INFORMATION

Certificate Holder Entity Name:\* (Institution or facility that certificate will be issued to)

Certificate Holder Contact Name \*

### Your Location and Department Selection

| GENERAL INFORMATION                      |                                                                                                    |
|------------------------------------------|----------------------------------------------------------------------------------------------------|
| *required field                          |                                                                                                    |
| Requestor's Name:*                       | Alliant Employee                                                                                                    |
| Requestor Email cc:                      | 4                                                                                                    |
| Requestor's Location:*                   | University of California, San Diego Medical Center<br>University of California, San Francisco<br>University of California, San Francisco – Fresno<br>University of California, San Francisco Campus Health<br>University of California, San Francisco Medical Center |
| Requestor's Department:*                 | Institute for Neurodegenerative Diseases         Laboratory Medicine         Medical Education, UME         Medicine         Microbiology and Immunology                                                                                                    |
| Certificate Effective Date (mm/dd/yyyy): | 4/8/2019                                                                                                    |

In order to correctly request a Professional Liability certificate, you must select the *Medical Center* location from the Requestor's Location list. If you make any other selection, your request will not route correctly through the review/approval process and be rejected.

### **Certificate Holder Information**

### UNIVERSITY OF CALIFORNIA

#### CERTIFICATE HOLDER INFORMATION

Certificate Holder Entity Name:\* (Institution or facility that certificate will be issued to)

Certificate Holder Contact Name:\*

Certificate Holder Address:\*

Certificate Holder City:\*

Certificate Holder State:\*

Certificate Holder Zipcode:\*

Certificate Holder Contact Email:\*

Certificate Holder Contact Phone:

Certificate Holder Contact Fax:

Send a copy to certificate holder:

Send a copy of the certificate to the following email(s): Multiple addresses must be separated by a comma. Ex: jdoe@acme.com, jane@abc.com:

Send a copy of the certificate to the following fax(es): Multiple fax numbers must be separated by a comma. Each fax number must have 10 digits and be formatted as 123 456 7890 or (123) 456-7890

Contract Expiration (mm/dd/yyyy): [If expiration date is BEFORE fiscal year end]

Certificate Expiration (mm/dd/yyyy): [Date will adjust to contract expiration above, if different]

Renew this certificate?

| SELF-EXPLANATORY          |                                                                                  |  |
|---------------------------|----------------------------------------------------------------------------------|--|
| SELF-EXPLANATORY          | Required fields are marked with an *,                                            |  |
| SELF-EXPLANATORY          | and are fairly self-explanatory. If you enter a contact phone number or fax      |  |
| SELF-EXPLANATORY          | number, enter the entire 10 digits - forma<br>as 123 456 7890 or (123) 456-7890. |  |
| SELF-EXPLANATORY          |                                                                                  |  |
| SELF-EXPLANATORY          |                                                                                  |  |
| SELF-EXPLANATORY          |                                                                                  |  |
| IF ENTERED, FOLLOW FORMAT |                                                                                  |  |
| IF ENTERED, FOLLOW FORMAT | Send a copy to certificate holder:                                               |  |
| ⊙Yes ⊚No                  | if you want Alliant to send a copy of the certificate to the certificate holder. |  |
|                           |                                                                                  |  |
|                           |                                                                                  |  |
|                           |                                                                                  |  |
| IF ENTERED, FOLLOW FORMAT | By default, all certificates will expire at policy expiration date, unless a     |  |
| SELF-EXPLANATORY          | contract expiration date is entered,                                             |  |
|                           | expiration date (if prior to policy                                              |  |

expiration date).

DEFAULTS TO POLICY EXPIRATION DATE

### Justification

| lease specify contract/affiliation/service<br>greement name or number:*                                                                                                    |          |
|----------------------------------------------------------------------------------------------------|----------|
| s the purpose for other than clinical purposes?                                                                                                    | OYes @No |
| s there a written agreement with a non UC acility for services being provided?                                                                                                    | OYes ®No |
| Please explain University purpose for which<br>certificate is requested (e.g. patient care at<br>affiliated teaching institution, community<br>service, education – includes teaching and |          |
| supervision of University residents, etc.) and                                                                                                    |          |
| now it relates to the University mission and<br>surviness goals *                                                                                                    |          |

All starred\* fields are required.

Specify contract/affiliation/service agreement name or number:\* Enter both the name and number, if you have both.

Please explain University purpose for which certificate is requested:\* Explain the purpose for which the certificate is requested.

### Institution Information

| PLEASE CHECK HERE IF NON-MEDICAL                                                      |  |
|---------------------------------------------------------------------------------------|--|
| Institution where work is to be performed (if<br>different from certificate holder):* |  |
| Institution Address:*                                                                 |  |
| Institution City:*                                                                    |  |
| Institution State:*                                                                   |  |
| Institution Zipcode:*                                                                 |  |

Non-Medical

Check the box if requested certificate is Non-Medical.

All starred\* fields are required.

### **Clinician Names**

| se provide Clinician Full Na<br>e required*) | me / Employee ID / Designation | in the space below Issue as r | oster of clinicians on certificate<br>end date for all clinicians listed) |
|----------------------------------------------|--------------------------------|-------------------------------|---------------------------------------------------------------------------|
| Clinicians First Name(s)                     | Clinicians Last Name           | Employee ID                   | Designation                                                               |
|                                              |                                | ]                             |                                                                           |
|                                              |                                |                               |                                                                           |
|                                              |                                |                               |                                                                           |
|                                              |                                |                               |                                                                           |

Enter information in each field. \*Designation is title (i.e. MD, NP, etc.)

You may enter up to four (4) clinicians per request.

### **Clinical Activity Information**

| Clinical activity information (check all that apply)                                            |                       |  |
|-------------------------------------------------------------------------------------------------|-----------------------|--|
| Medical Diagnostic / Therapeutic Consultation                                                   |                       |  |
| On-Call Coverage                                                                                |                       |  |
| Invasive Diagnostic Intervention                                                                |                       |  |
| Other                                                                                           |                       |  |
| How often will the requesting clinician be<br>performing clinical activity at a non UC facility | ,                     |  |
| Will the requesting clinician be the attending or<br>record at a non UC inpatient facility?     | <sup>€</sup> OYes ®No |  |
| Will Fellows, Residents or Medical Students<br>participate in patient care?                     | OYes ®No              |  |

### Limits & Requesting Different Limits

| LIMITS                                                                                                    |                                                     |
|----------------------------------------------------------------------------------------------------|-----------------------------------------------------|
| Med                                                                                                    | cal Malpractice/Professional Liability - Individual |
|                                                                                                    | These are the standard limits                       |
| Each Occurrence Limit:                                                                                                    | \$1,000,000                                         |
| Aggregate Limit:                                                                                                    | \$3,000,000                                         |
| Do you require limits that are different than<br>the above standard limit? Please note the<br>required limits to the right and attach any<br>insurance requirements in the space below. |                                                     |

For limit requests other than \$1/3 million, please attach a contract as shown on the next page. If you are unable to attach a contract, please contact Risk Management to discuss.

## **Attaching Files and Relevant Information**

| Please attach any document(s) here:                                                                                   |                                                                                                    |
|----------------------------------------------------------------------------------------------------|----------------------------------------------------------------------------------------------------|
| Select Files To Upload                                                                                                |                                                                                                    |
| Please note any relevant information not<br>requested elsewhere here:                                                 |                                                                                                    |
| Please Note: This request will be automatically emailed t<br>should also contact the approver to be sure they receive | o the approver for your location. If this certificate should be issued on a "Rush basis" you d your request. |
|                                                                                                    | Submit                                                                                                    |

Attach any necessary documents, and note any relevant information not requested elsewhere in the space provided.

### File limitations

A maximum of four files total may be attached, not exceeding five megabytes per file, 20 megabytes maximum. Unsupportable file types include .wmv, .exe, .gif.

### Submitting your Request

After you have completed the request and attached any files, you may click the **Submit** button.

DO NOT LEAVE THE PAGE UNTIL YOU SEE THE MESSAGE BELOW.

If you do so, your request will not be processed.

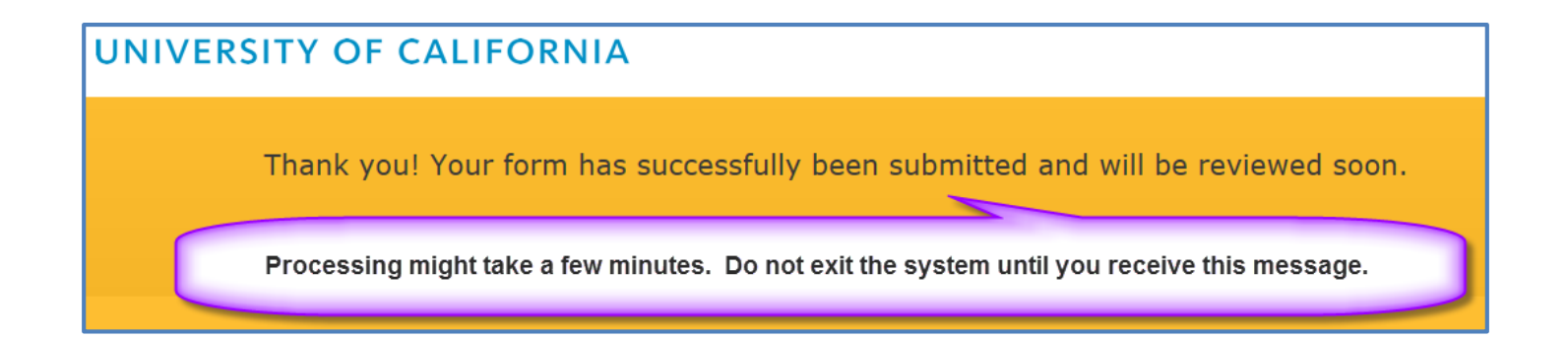

### **Email Notification on Submission**

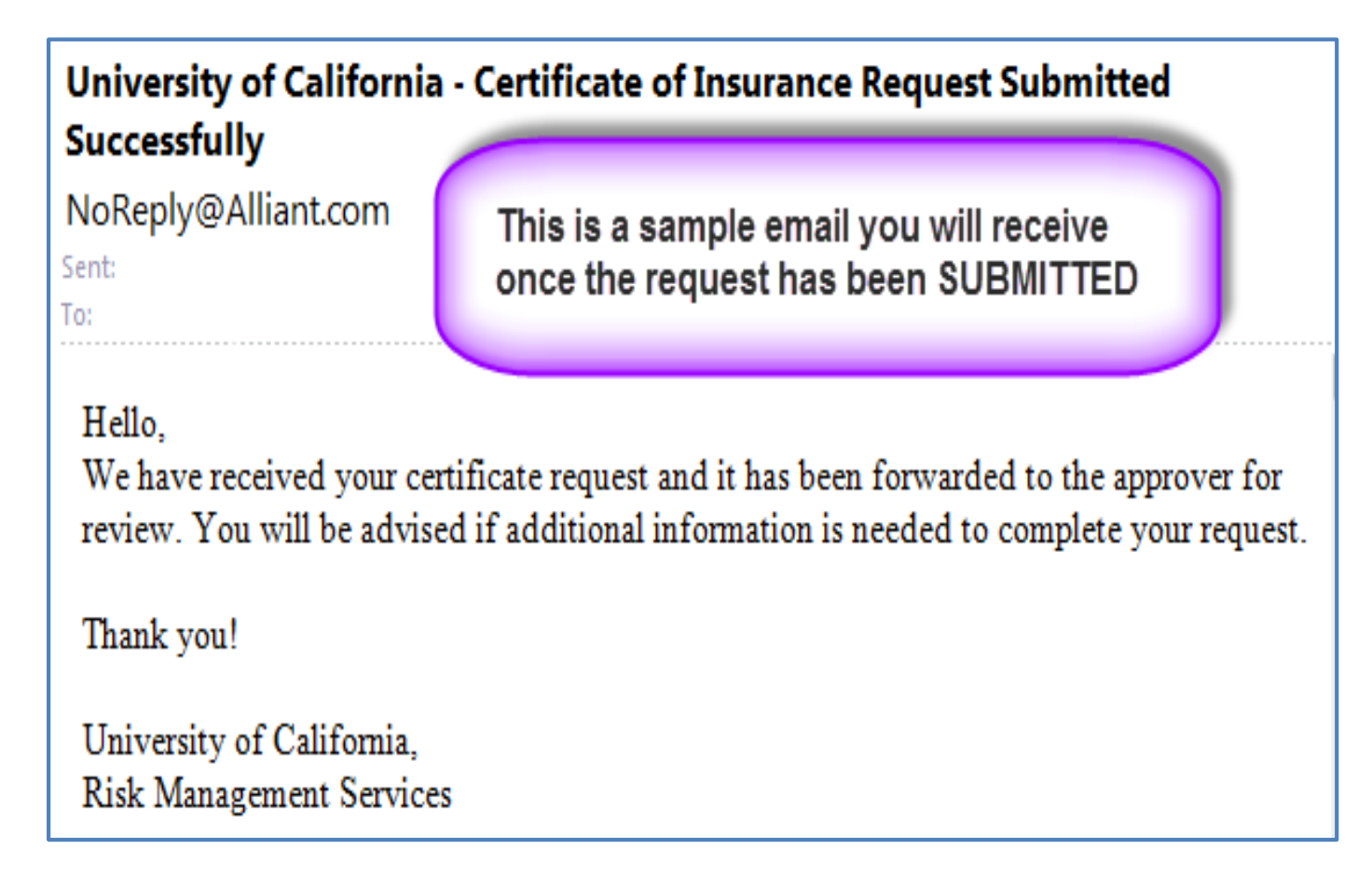

Please check your email Junk or Spam folders as some notifications are being incorrectly marked as spam. Please contact the UCSF Medical Center Risk Management Team for assistance.

### **Email Notification on Approval**

University of California - Certificate of Insurance Request Approved

NoReply@Alliant.com

Sent:

To:

This is a sample email you will receive once the request has been APPROVED

Your certification request has been approved. You will be contacted by your University of California Risk Management representative with all details and documentation shortly. For any questions please contact your local UC Risk Services teams at your local campus or medical center. See site links below for details. Campus: <u>http://www.ucop.edu/risk-services/staff-contacts/campus-riskmanagers/index.html</u> Medical Center: <u>http://www.ucop.edu/risk-services/staff-contacts/medical-center-riskmanagers/index.html</u>

Thank you!

University of California, Risk Management Services

### **Email Notification on Rejection**

### University of California - Certificate of Insurance Request Denied NoReply@Alliant.com Sent: This is a sample email you will receive if To: the request has been DENIED Hello. Your certificate request has been denied. Please review below for details and resubmit your request with the corrected/missing information. Contract not attached. For any questions please contact your local UC Risk Services teams at your local campus or medical center. See site links below for details. Campus: http://www.ucop.edu/risk-services/staff-contacts/campus-riskmanagers/index.html Medical Center: http://www.ucop.edu/risk-services/staff-contacts/medical-center-riskmanagers/index.html Thank you! University of California, Risk Management Services.

### **Overview of Review/Approval Process**

• Review process to review and/or approve a certificate of insurance request submitted through UC CERT portal.

## **Email Notification for Review / Approval**

University of California - Certificate of Insurance Request

NoReply@Alliant.com

Sent:

To:

This is a sample email you will receive when a request needs reviewed and/or approved/rejected

Please review and approve/reject the attached certificate request. from the following individual/location:

REQUESTOR'S NAME HERE, FOLLOWED BY THE LOCATION

You may complete this action by accessing the administrative page through the following link: <u>click here.</u>

Please check your email Junk or Spam folders as some notifications are being incorrectly marked as spam. Please contact the UCSF Medical Center Risk Management Team for assistance.

## **Log-In Process**

| UCLA LOGON                                                          |                                                          |
|---------------------------------------------------------------------|----------------------------------------------------------|
|                                                                     | Sign in with your<br>University Logon ID<br>and Password |
| Sign In<br>UCLA Logon ID ( <u>Get a Logon ID</u> )                  |                                                          |
| Password ( <u>Reset your password</u> )                             |                                                          |
| Sign In > Help                                                      |                                                          |
| Privacy, Security & Legal   Loaded: Wed, 29 Apr 2015 10:44:13 -0700 |                                                          |

Once the user signs in with their University of California email and password, they will be redirected to the Alliant Insurance Services certificate of insurance request site ("Alliant site").

## Landing Page

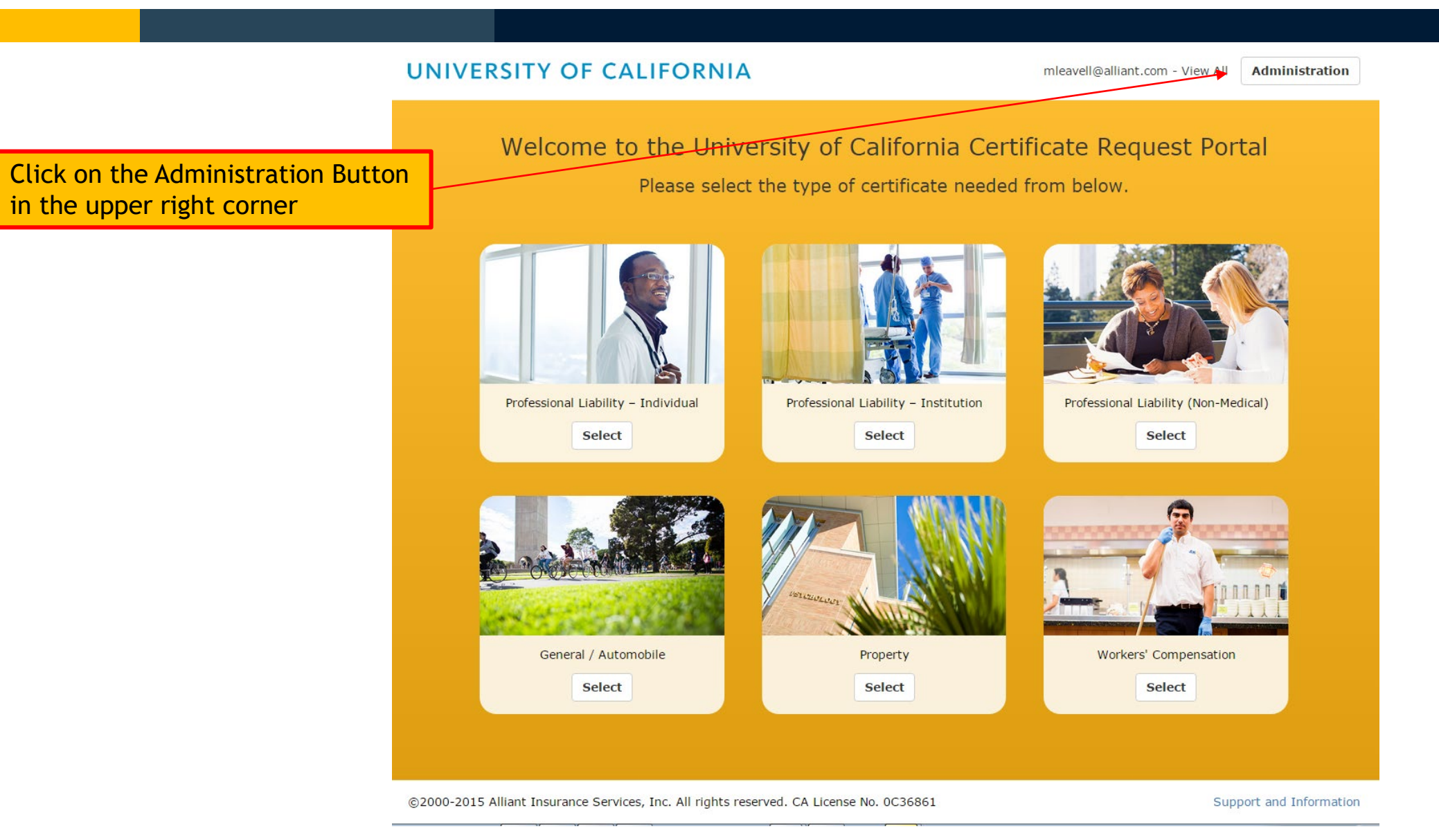

### **Accessing Items for Review**

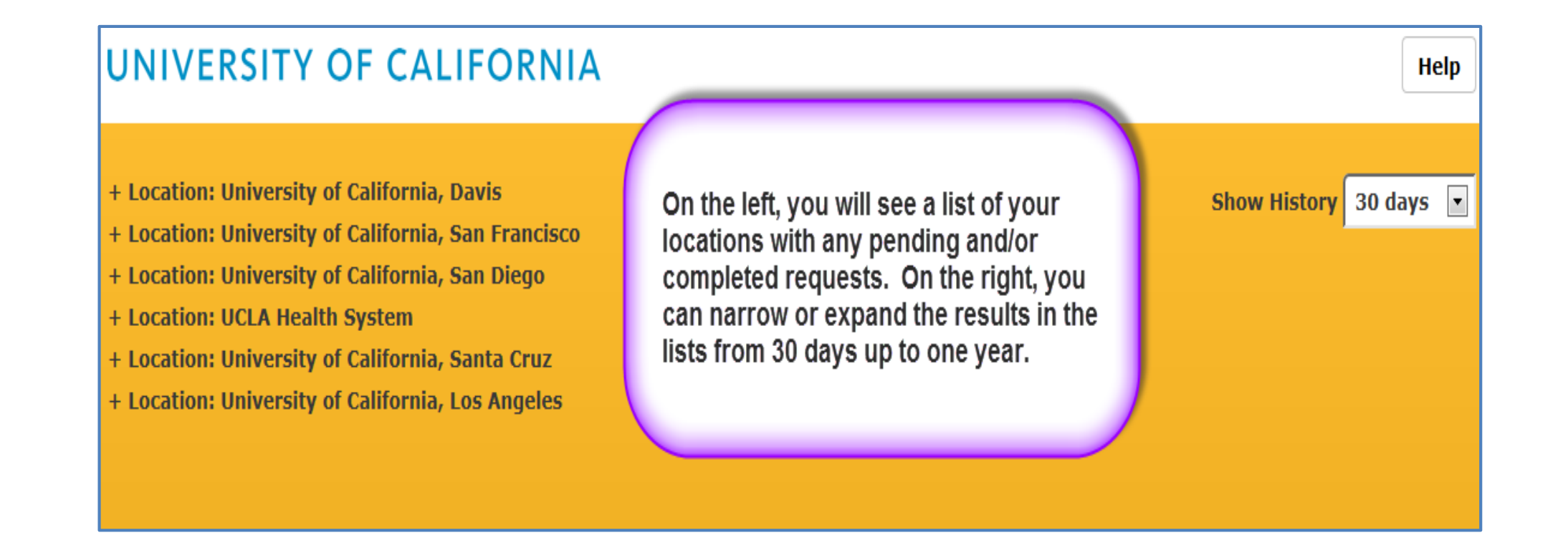

### **Selecting Items for Review**

| UNIVERSITY OF CALIFORNIA                         |                                                     |                                             |                                     |                   |                  |                |  |  |
|--------------------------------------------------|-----------------------------------------------------|---------------------------------------------|-------------------------------------|-------------------|------------------|----------------|--|--|
|                                                  |                                                     |                                             |                                     |                   |                  |                |  |  |
| + Locati                                         | ion: University o                                   |                                             | Show History 30 days 💌              |                   |                  |                |  |  |
| + Locat                                          | + Location: University of California, San Francisco |                                             |                                     |                   |                  |                |  |  |
| + Location: University of California, San Diego  |                                                     |                                             |                                     |                   |                  |                |  |  |
| + Location: UCLA Health System                   |                                                     |                                             |                                     |                   |                  |                |  |  |
| + Location: University of California, Santa Cruz |                                                     |                                             |                                     |                   |                  |                |  |  |
| - Locati                                         | on: University o                                    | f California, Los Angeles                   | ;                                   |                   |                  |                |  |  |
| + D                                              | epartment: Arth                                     | ur Ashe Student Health                      | & Wellness Center                   |                   |                  |                |  |  |
| + D                                              | epartment: Insu                                     | irance & Risk Managemo                      | ent                                 |                   |                  |                |  |  |
| - De                                             | partment: Coun                                      | seling & Psychological §                    | Services                            |                   |                  |                |  |  |
|                                                  | Status                                              | Requestor                                   | Department                          | • Location        | Policy Type      | Requested Date |  |  |
|                                                  | Pending Review                                      | Requestor's Name Here                       | Counseling & Psychologi<br>Services | cal Location Here | Policy Type Here | Date Here      |  |  |
|                                                  | For per<br>the 'Pe                                  | nding requests, click<br>nding Review' link |                                     |                   |                  |                |  |  |

### **Reviewing a Pending Request**

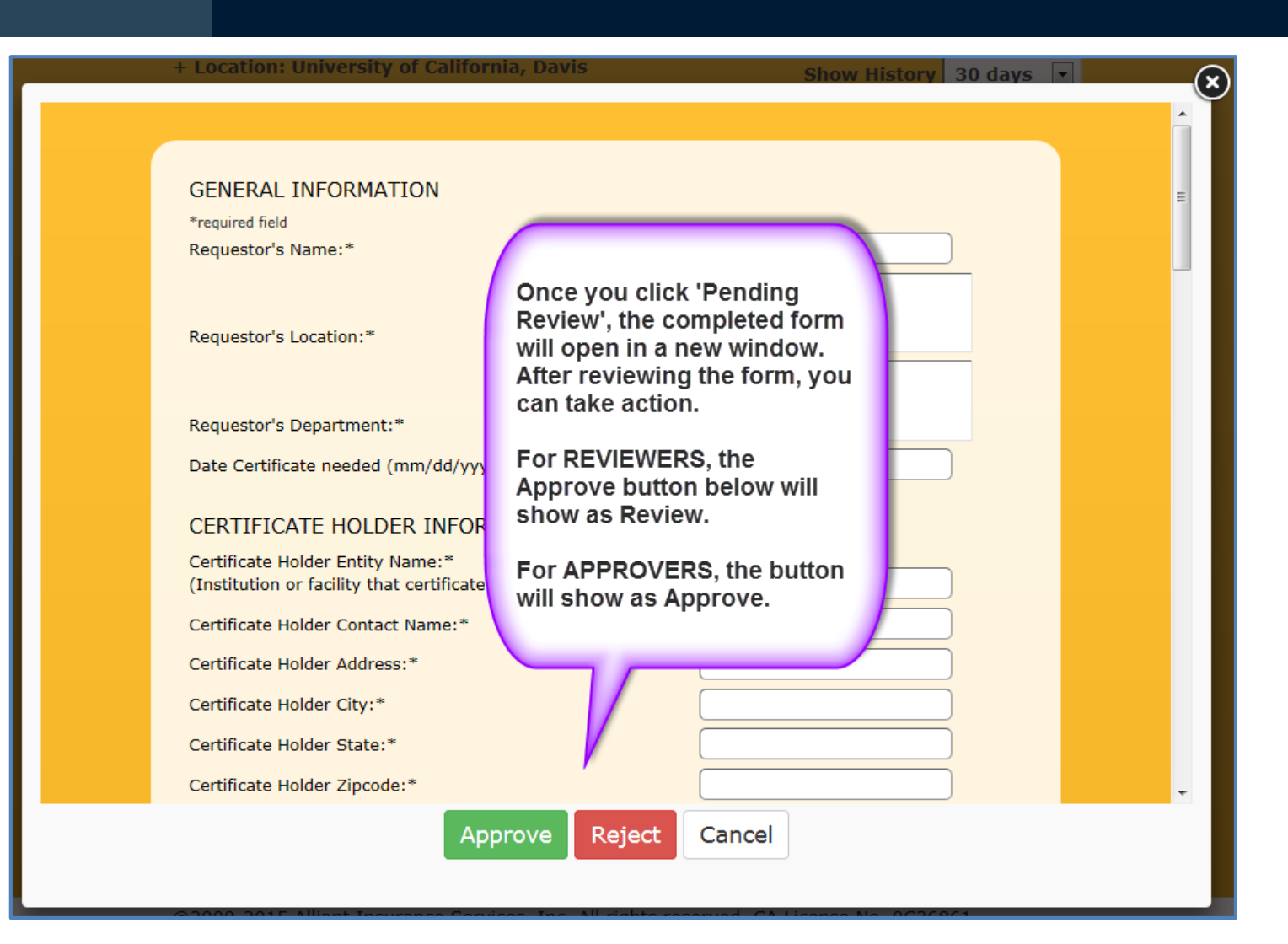

### Attachments

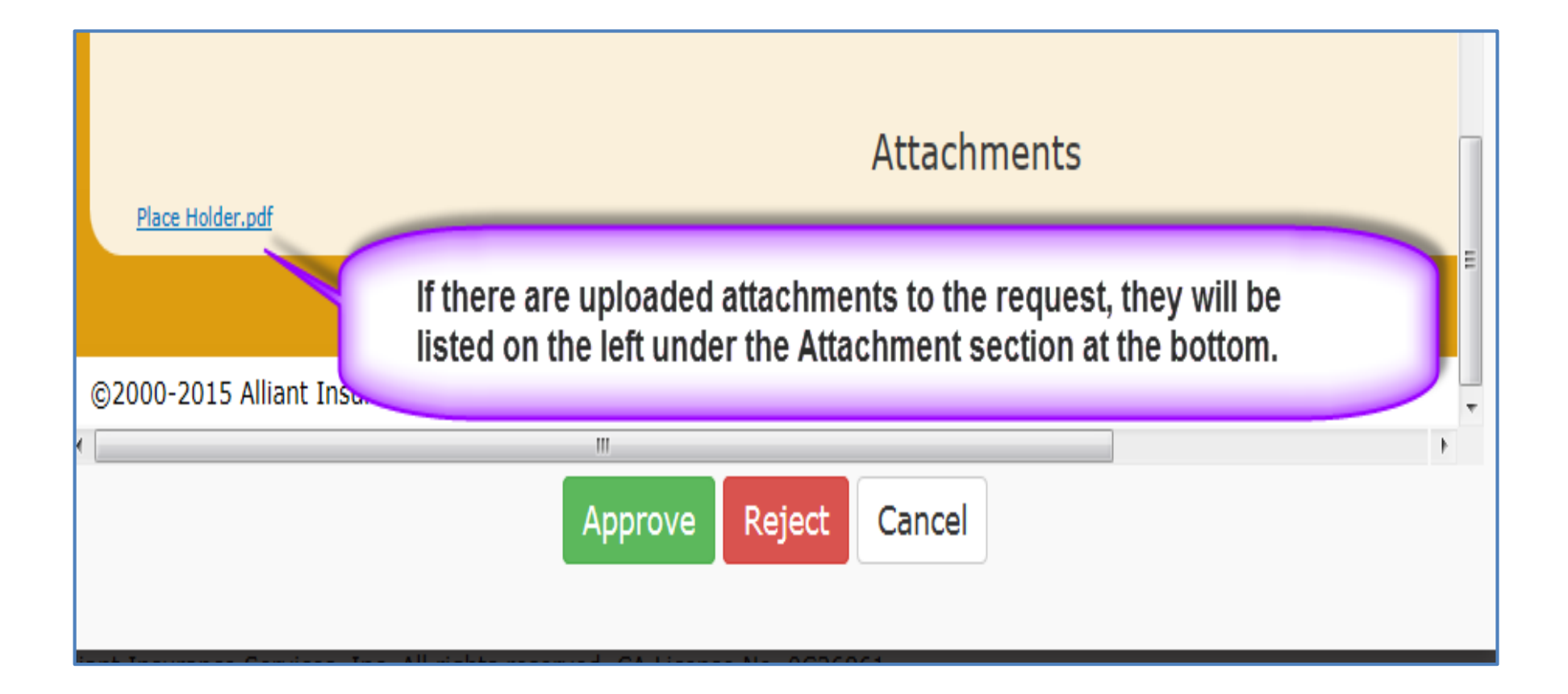

### **Rejection of a Request**

| f California, Davis                                                                                                    | Show Histor |
|----------------------------------------------------------------------------------------------------|-------------|
| Rejection notes to requestor:                                                                                                    |             |
| Reject Cancel                                                                                                    |             |
|                                                                                                    |             |
| If you reject a request, a new window will open where you can not<br>why the request was rejected. The rejection notes will be included<br>the 'Denied' email that is automatically sent to the requestor. | ate<br>d in |

### Final View of list after Review

#### UNIVERSITY OF CALIFORNIA Help + Location: University of California, Davis Show History 30 days + Location: University of California, San Francisco + Location: University of California, San Diego + Location: UCLA Health System + Location: University of California, Santa Cruz Location: University of California, Los Angeles + Department: Arthur Ashe Student Health & Wellness Center + Department: Insurance & Risk Management - Department: Counseling & Psychological Services Status Requestor Department Location Policy Type **Requested Date** Counseling & Approved Requestor's Name Here Location Here Policy Type Here Date Here Psychological Services Policy Type Here Date Here Counseling & Location Here Requestor's Name Here Rejected Psychological Services As requests are reviewed and approved or rejected, the status will update accordingly once you refresh your window.

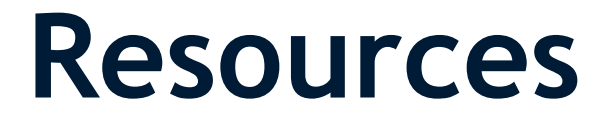

If you should have any questions on a Professional Liability request or need the certificate on a rush basis, please contact the UCSF **Medical Center** Risk Management Team as below:

| Cresini David | Cresini.David@ucsf.edu |
|---------------|------------------------|
| Dina O'Reilly | Dina.O'Reilly@ucsf.edu |
| Susan Penney  | Susan.Penney@ucsf.edu  |

Office: (415) 353-1842 Department Pager: (415) 443-2284

If you should have any questions on a General Liability request, please contact UCSF Risk Management and Insurance Services (RMIS) at (415) 476-2498 for assistance.

### **Accessing Support and Information**

### UNIVERSITY OF CALIFORNIA

mleavell@alliant.com - View All Administration

Welcome to the University of California Certificate Request Portal Please select the type of certificate needed from below. Click on Support and Information in the lower right corner Professional Liability – Individua Professional Liability - Institution Professional Liability (Non-Medical) Select Select Select General / Automobile Property Workers' Compensation Select Select Select

©2000-2015 Alliant Insurance Services, Inc. All rights reserved. CA License No. 0C36861

Support and Information

### What's available there...

- Keyword search for more information
- Knowledge Base containing documentation arranged by topics
- Submit a support ticket. This is the preferred method to communicate system issues to the IT Team. You will be asked if you would like to register in the support system. This is not necessary but will allow you to easily track your issues through to resolution.

## Support and Information Landing Page

| Alliant UC Certificate Request F                                                       | Portal Support Welcome Myron Leavell<br>Edit profile - Sign out |  |  |  |  |  |
|----------------------------------------------------------------------------------------|-----------------------------------------------------------------|--|--|--|--|--|
| Home Solutions Tickets                                                                 |                                                                 |  |  |  |  |  |
| How can we help you today?                                                             | SEARCH     New support ticket     Check ticket status           |  |  |  |  |  |
| Knowledge base                                                                         |                                                                 |  |  |  |  |  |
| UC Certificate of Insurance Request Tool                                               |                                                                 |  |  |  |  |  |
| Access (2)                                                                             | User Roles (6)                                                  |  |  |  |  |  |
| 🔰 Log In                                                                               | W Requester                                                     |  |  |  |  |  |
| 🔰 Log Out                                                                              | 1 Reviewer Level 1                                              |  |  |  |  |  |
|                                                                                        | W Reviewer Level 2                                              |  |  |  |  |  |
| Certificate Types (6)                                                                  | Mpprover                                                        |  |  |  |  |  |
| 🔰 Professional Liability - Individual                                                  | W Reviewer/Approver                                             |  |  |  |  |  |
| 🝿 Professional Liability – Institution                                                 | » See all 6 articles                                            |  |  |  |  |  |
| <ul> <li>Professional Liability – (Non-Medical)</li> <li>General/Automobile</li> </ul> | Administration Page (8)                                         |  |  |  |  |  |
| W Property                                                                             | Uccation List                                                   |  |  |  |  |  |
| » See all 6 articles                                                                   | Department List                                                 |  |  |  |  |  |
|                                                                                        | W Certificate List                                              |  |  |  |  |  |
| Search and History (3)                                                                 | Certificate Status Types                                        |  |  |  |  |  |
| 💓 Clinician Search                                                                     | Certificate Review Process                                      |  |  |  |  |  |
| iii Show History                                                                       | » See all 8 articles                                            |  |  |  |  |  |
| U Certificate Sort                                                                     |                                                                 |  |  |  |  |  |

### Sample Support Ticket

| Alliant UC Certificate Request Portal Support                                                                                                    | Welcome <b>Myron Leavell</b><br>Edit profile - Sign out                                                               |
|----------------------------------------------------------------------------------------------------|----------------------------------------------------------------------------------------------------|
| Home Solutions Tickets                                                                                                    |                                                                                                    |
| How can we help you today?         Enter your search term here         SEARCH                                                                                                    | <ul> <li>Hew support ticket</li> <li>Check ticket status</li> </ul>                                                   |
| Home / Tickets list This ticket has been Closed since 21 hours 51 minutes Reply #50 UCLA Campus Request Issue                                                                                                    | Agent Working on This Ticket  Stephen Nelson Sr Business Systems Analyst                                              |
| Myron Leavell<br>reported 13 days ago<br>Attached is the original errror message and the attchment that caused the issue. The attchment is 5 mb<br>which is the upper limit.                                                          | Customer survey<br>How well did our customer service<br>representative answer your question or solve<br>your problem? |
| As this is the complete contract and it is to be attached to the request through the portal, I am going to suggest splitting the document into twoparts as a possible solution.<br>Please let me know if other questions or concerns. | <ul> <li>Awesome</li> <li>Just Okay</li> <li>Not Good</li> </ul>                                                      |
| Myron<br>415-403-1404<br>X Certificates<br>(43.5 KB)<br>X LACounty_Adv<br>(4.82 MB)                                                                                                    | Ticket details<br>status<br>This ticket has been Closed                                                               |

## **Annual COI Renewal Process**

- You'll be receiving a certificate holder renewal spreadsheet specific to your department. It will include complete instructions on how to complete the review and update process.
- Please review each entry and confirm whether or not it should be renewed, updating any other information as needed. At this time, also add any new clinicians beginning service in the upcoming fiscal year.
- Once complete, please send one reviewed and updated certificate holder renewal spreadsheet per department to <u>cresini.david@ucsf.edu</u> for processing by May 15, 2019.
- Renewed certificates will be posted on AlliantConnect in the 2018-19 folder for your department and be available for download by June 10, 2019.

### **Recap Checklist**

✓ Select correct internet browser

- ✓ Select location "UCSF Medical Center"
- ✓ Select certificate type "Individual" or "Institution"
- ✓ Complete all fields as instructed
- ✓ Designate if you want a copy sent to Certificate Holder and if you want to renew the certificate
   ✓ Click on Submit!

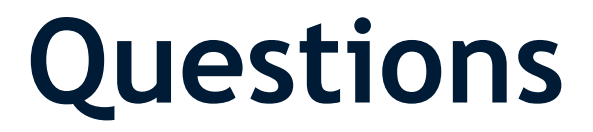

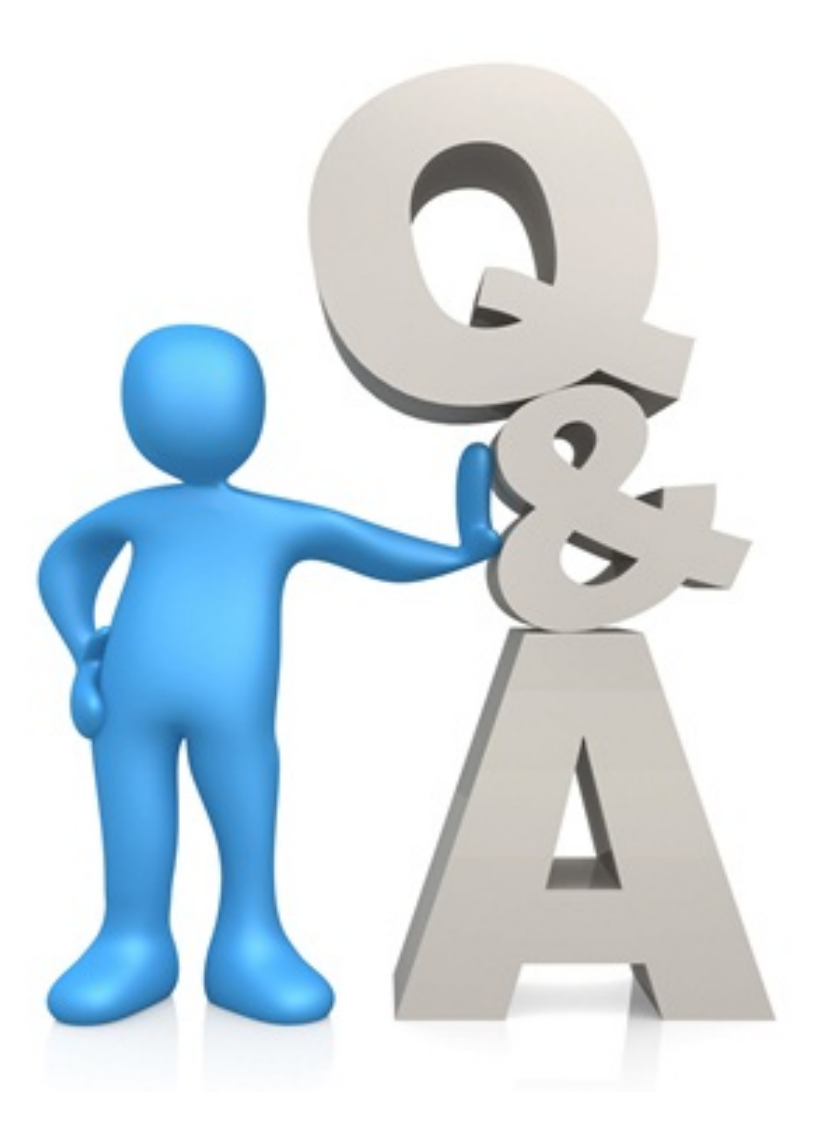